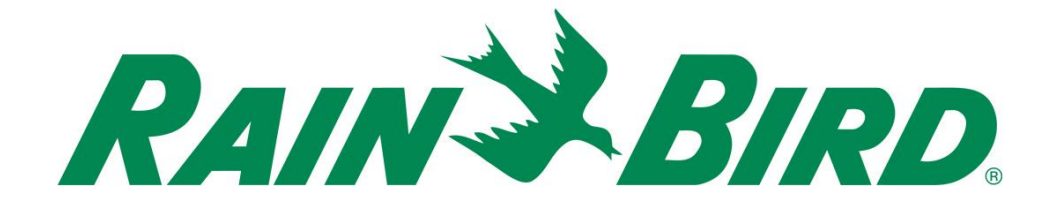

# IC System<sup>™</sup> ICSEN Sensor Interface Installation Guide

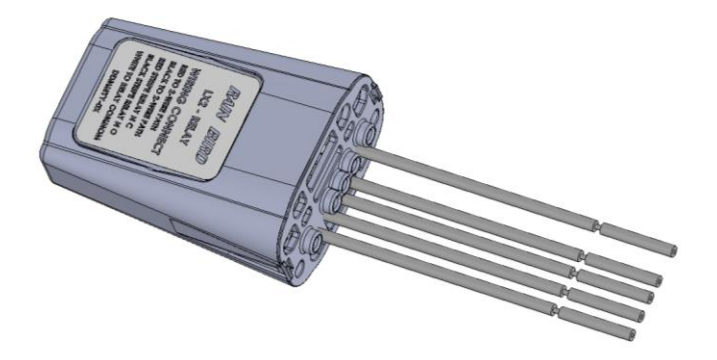

August 2015

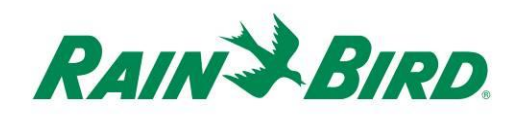

| IMPORTANT NOTES: INSTALLING THE ICSEN – Integrated Control Sensor Interface<br>Device |
|---------------------------------------------------------------------------------------|
| Compliance Information                                                                |
| Installation Checklist5                                                               |
| Verify Contents of the Packing Box6                                                   |
| Choose Location to Install the ICSEN 6                                                |
| Gather Installation Tools7                                                            |
| Connect IC System <sup>™</sup> Field Wiring7                                          |
| Connect Sensor Source9                                                                |
| Complete Installation                                                                 |
| Configure Rain Bird Central Control Software13                                        |
| Configure Programmable Sensors                                                        |
| Configure Rain Watch <sup>™</sup> Sensors19                                           |
| Configure Flo-Watch <sup>™</sup> Sensors23                                            |
| ICSEN Specifications:                                                                 |

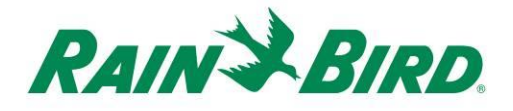

### *IMPORTANT NOTES: INSTALLING THE ICSEN – Integrated Control Sensor Interface Device*

This section explains how to install and configure the ICSEN device.

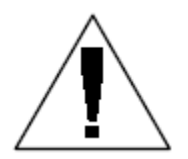

**NOTE:** The ICSEN device must be installed in compliance with all electrical codes.

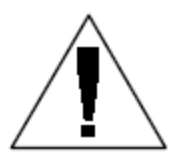

**NOTE**: The ICSEN device does not provide power for sensor devices. The IC System<sup>TM</sup> wire path MAY NOT be used to power sensor devices. Sensor devices requiring power must be connected to a suitable power source separate from the IC System<sup>TM</sup> wire path.

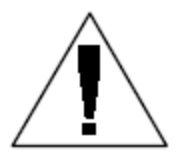

**NOTE**: The installation of the ICSEN device should be performed with the IC System<sup>TM</sup> wire path unpowered.

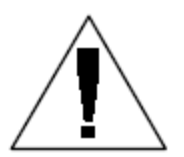

**NOTE:** For the first two minutes after the wire path has been reactivated, there will not be any operation or response from the field ICSEN devices.

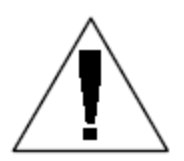

**WARNING:** Field wire paths must be kept separate from other wire paths. Do not connect the field wires together from different output (group) wire paths on the ICI - Integrated Control Interface

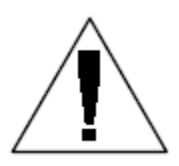

**WARNING**: This appliance is not intended for use by persons (including children) with reduced physical, sensory or mental capabilities, or lack of experience and knowledge, unless they have been given supervision or instruction concerning use of the appliance by a person responsible for their safety.

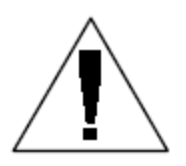

**WARNING:** Children should be supervised to ensure that they do not play with the appliance.

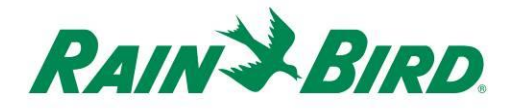

**Compliance Information** 

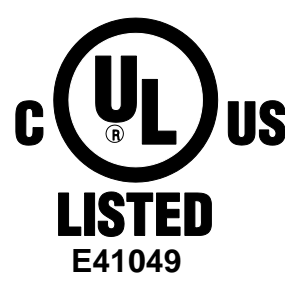

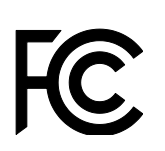

This device complies with Part 15 of the FCC rules subject to the following two conditions:

(1) This device may not cause harmful interference, and

This device must accept any interference received, including interference that may cause undesired operation.
 This Class B digital apparatus meets all requirements of the Canadian Interference Causing Equipment Regulations.

EN61000-6-1 (1997) Class B: EN61000-3-2 EN61000-3-3 EN61000-6-3 (1996): EN61000-4-2 EN61000-4-3 EN61000-4-3 EN61000-4-5 EN61000-4-6 EN61000-4-8 EN61000-4-11

EN 60335-1: 2010 Safety of household and similar electrical appliances

CE

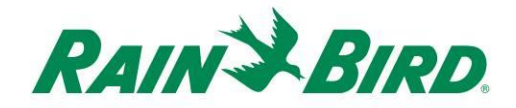

#### Installation Checklist

The following steps are recommended in order to properly install the ICSEN device. For your convenience, a check-off box has been provided for each step.

- □ Verify the contents of the packing box.
- Choose a location to install the ICSEN. It is advisable for serviceability to install the ICSEN in a valve box near the target sensor or immediately adjacent to the sensor.
- Gather installation tools
- □ Connect IC System<sup>™</sup> field wiring
- □ Connect sensor source
- □ Complete the installation

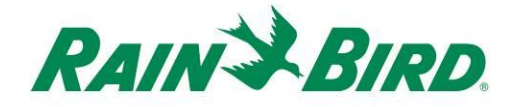

#### Verify Contents of the Packing Box

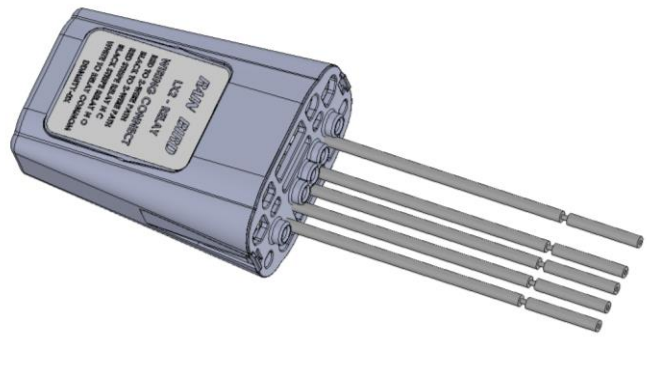

**ICSEN** Device

#### Choose Location to Install the ICSEN

Choose a location minimizing wiring length between ICSEN and target sensor. Ideally the ICSEN should connect directly to the sensor output leads.

Choose a location with easy access to the IC System<sup>™</sup> wire path.

Choose a location with easy access to external sensor power needed by your sensor, if any.

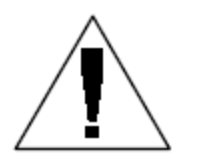

**NOTE:** This controller must be installed in compliance with all electrical codes.

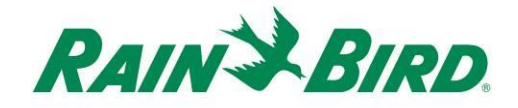

#### **Gather Installation Tools**

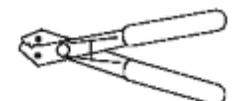

Wire strippers

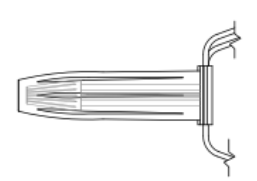

Rain Bird DBRY splice kits (4 total splices)

# Connect IC System<sup>™</sup> Field Wiring

- The ICSEN device should arrive from the factory with wire ends stripped. If not, strip approximately 1" of insulation from each wire. Take care not to score the copper strands.
- Strip approximately 1" of insulation from each MAXI<sup>®</sup> wire (IC System<sup>™</sup> field wiring) to be spliced with ICSEN. Take care not to score copper conductor.
- Connect the ICSEN (red) wire to the MAXI<sup>®</sup> (red) wire. Do not connect the ICSEN (red-with-white-stripe) wire at this step. The ICSEN-MAXI<sup>®</sup> connection should be solid red.

ICSEN Installation Guide

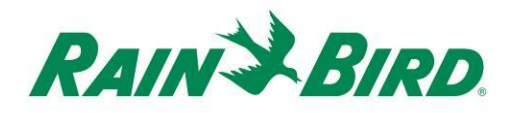

- Connect the ICSEN (black) wire to the MAXI<sup>®</sup> (black) wire. Do not connect the ICSEN (black-with-white-stripe) wire at this step. The ICSEN-MAXI<sup>®</sup> connection should be solid black.
- 5. Add suitable protection to the splices. For installation in a valve box, use a Rain Bird DBRY splice kit for each splice, securing the splice with the wire nut then inserting the splice completely into the grease cap. Note that grease caps are single-use; do not attempt to reuse them.

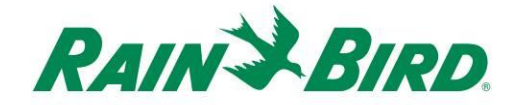

#### **Connect Sensor Source**

The ICSEN device monitors the state of an external sensor of a certain type. The sensor state or value can be used in Rain Bird central control software to adjust irrigation, report flow, etc. Although various types of sensors may be connected, the connections are made through the same two ICSEN inputs, SENSOR + and SENSOR -.

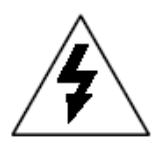

**CAUTION:** All electrical wiring connections and wiring runs must be made according to local building codes.

The drawing below shows a typical ICSEN application for Rain Can sensing. The SENSOR + and SENSOR – inputs are connected to the Rain Can outputs.

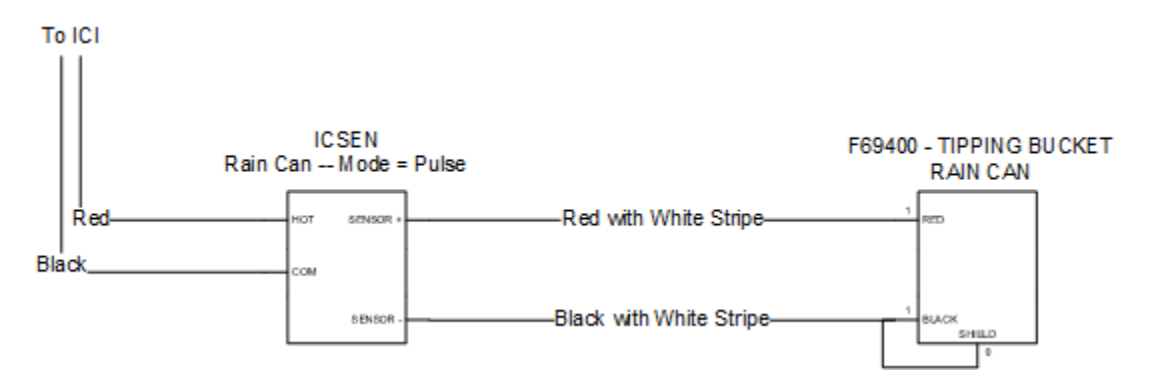

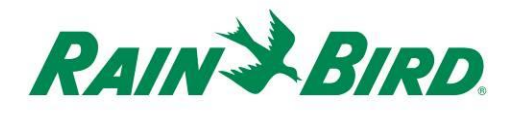

The drawing below shows a typical ICSEN application for flow sensing. The SENSOR + and SENSOR – inputs are connected to the flow sensor outputs.

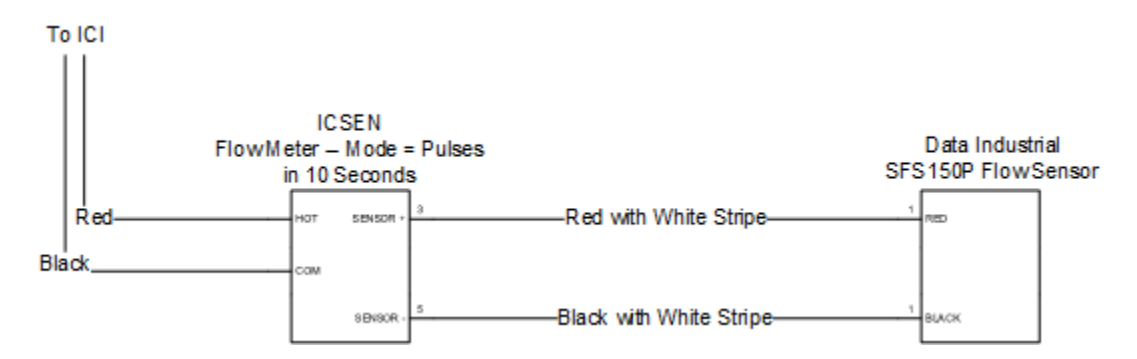

- The ICSEN device should arrive from the factory with wire ends stripped. If not, strip approximately 1" of insulation from each wire. Take care not to score the copper strands.
- Strip approximately 1" of insulation from each external connection wire to be spliced with ICSEN. Take care not to score copper conductors.
- Connect the ICSEN (red-with-whitestripe) SENSOR + wire to appropriate sensor output wire. Connect the ICSEN (black-with-white stripe) SENSOR – wire to appropriate sensor output wire.
- 4. Add suitable protection to the splices. For installation in a valve box, use a Rain Bird DBRY splice kit for each splice, securing the splice with the wire nut then inserting the splice completely into the grease cap. Note that grease

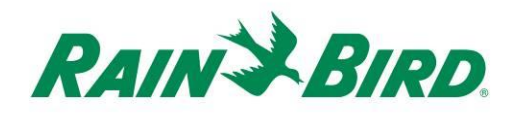

caps are single-use; do not attempt to reuse them.

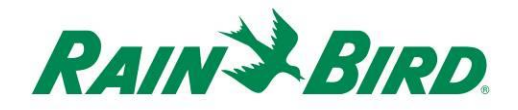

#### **Complete Installation**

- Double-check safety of all connections. Assure that electrical codes have been followed and that no exposed wire ends are present.
- 2. Assure that ICSEN and the connections are suitably protected from surrounding environment.
- 3. Note the ICSEN address from the barcode label (or use the tear-off copy of the label) for entry into Rain Bird central control software.
- 4. If using a sensor with external power supply, apply sensor power.
- Apply power to the IC System<sup>™</sup> wire path. Allow two (2) minutes for all IC System<sup>™</sup> devices on the wire path to power-up before performing operations.

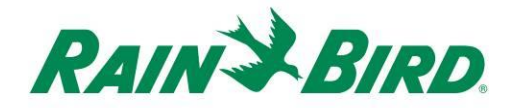

#### **Configure Rain Bird Central Control Software**

1. Launch Rain Bird Central Control software and select System Settings to check ICI configuration:

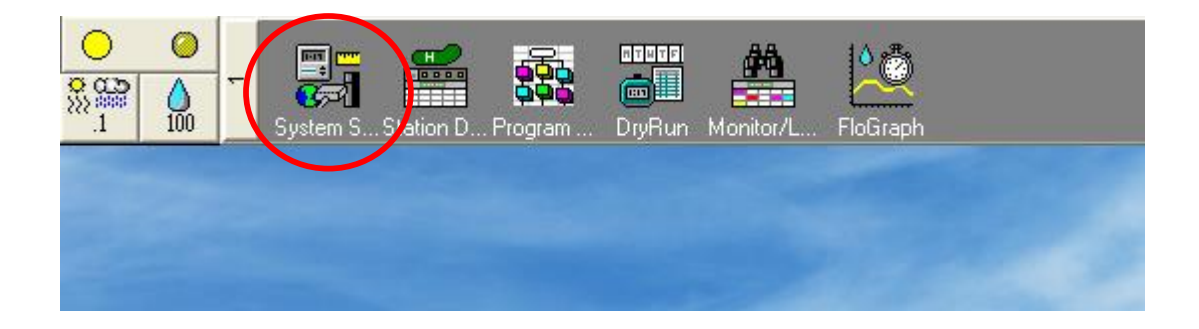

![](_page_13_Picture_0.jpeg)

2. Verify that the System Settings dialog box shows a configured ICI interface (as shown below; the port number and box number are not critical but the ICI should be selected with a checkmark and the port should not be "Demo"):

| 👫 Sys    | tem Se                                                                                                    | ettings |     |      |         |          |            |   |  |                                |                   |            |      |  |
|----------|----------------------------------------------------------------------------------------------------|---------|-----|------|---------|----------|------------|---|--|--------------------------------|-------------------|------------|------|--|
| <b>Å</b> | •                                                                                                    | ā       |     | ₽°   | <b></b> | ₹.       |            |   |  |                                |                   |            |      |  |
|          |                                                                                                    |         |     |      |         |          |            |   |  | 1                              | 1                 |            |      |  |
| +        | Вох                                                                                                    | Status  | Ģ   | 7    | -       | <b>P</b> | <b>—</b> ‡ |   |  | đ                              | ICI               | <b>_</b> ¦ | 1ನ   |  |
|          | 1                                                                                                    | 0       | Con | n 14 | 96      | 00       |            |   |  |                                | ✓                 |            |      |  |
|          | 2                                                                                                    |         | Cor | m 1  | 96      | 00       |            | _ |  |                                | _                 |            | <br> |  |
|          | 3                                                                                                    |         | De  | mo   |         |          |            | _ |  |                                |                   |            | <br> |  |
|          | 4                                                                                                    |         | De  | 110  | 1       | 1        |            | 1 |  | 1                              | 1                 | I          |      |  |
|          | 4       Openo         4       Openo         5       Device         Field Box-1       COM14: Direct         Field Box-2       x         Field Box-3       x         Field Box-4       x         FREEDOM       COM6: Direct         Weather Station-1       COM3: NotFound         Weather Station-2       -         Weather Station-3       -         Assign port to selected device       -         Port       COM1: Direct       Assign |         |     |      |         |          |            |   |  | HZ € 5<br>Rain Ser<br>Rain Wal | 0 HZ<br>nsor On-L | ine        | 3    |  |

If no ICI is configured, refer to the IC System<sup>TM</sup> Installation instructions to complete this step.

![](_page_14_Picture_0.jpeg)

 There are three "classes" of sensors that you may wish to add to Rain Bird central control: programmable sensors (including flow, level, contact closure, or voltage), Rain Watch<sup>™</sup> sensors, and Flo-Watch<sup>™</sup> sensors.

Programmable sensors can be used for monitoring applications and to trigger central control events like starting a program.

Rain Watch<sup>™</sup> sensors are used specifically to monitor for rainfall and pause or stop irrigation based on detected rain.

Flo-Watch<sup>TM</sup> sensors are used for flow monitoring and can be used to detect excessive flow conditions due to pipe breaks or other faults.

A single ICSEN should **not** be configured for multiple sensor classes. Doing so will cause operational problems.

![](_page_15_Picture_0.jpeg)

#### Configure Programmable Sensors

1. To add a new programmable sensor, select Sensors, then the Programmable Sensor tool as shown below:

![](_page_15_Picture_3.jpeg)

![](_page_15_Picture_4.jpeg)

![](_page_16_Picture_0.jpeg)

 Click the + icon to add a new sensor through the Sensor Setup dialog, where you will enter the Name, Box (interface) number, Group, Address, and Type:

| Programmable sensors<br>+ ×<br>Programmable Sensors | 🧷 🚧 Con       | ditions | <b>**</b> |
|-----------------------------------------------------|---------------|---------|-----------|
| No. Name                                            | Current Value | Comment |           |

| Sensor Setup      |                               |
|-------------------|-------------------------------|
| Name              | Box 🚺 👻 Address<br>Group 1 👻  |
| Sensor Type       | Power Source                  |
| Interrupt System  |                               |
| 🗖 High Thresh     | old O volts · C Above C Below |
| Low Thresh        | Id O volts · C Above C Below  |
| Poll ICSEN Status | <u>O</u> k <u>C</u> ancel     |

Name the entry for easy identification. Set the Address to the ICSEN address from the barcode label. Set the Box number (if shown) to the ICI. Set Group to the wire path to which the ICSEN is attached.

Set the Sensor Type based on the characteristics of the sensor connected to the ICSEN. For example, a flow meter

ICSEN Installation Guide

![](_page_17_Picture_0.jpeg)

should usually be set for Number of Pulses in 10 Seconds resulting in a rate of flow based on the number of gallons or liters or cubic meters per pulse.

3. To verify ICSEN communication, use the Poll ICSEN Status button.

| C ICSEN Status                              |                 | ×          |
|---------------------------------------------|-----------------|------------|
| ICSEN Address<br>Box:<br>Group:<br>Address: | 1<br>1<br>b1a94 |            |
| ICSEN Status                                |                 |            |
| Status:                                     |                 | Poll ICSEN |
|                                             |                 | Cancel     |

Click Poll ICSEN. Status should indicate OK or No Response. If No Response, check wire path/group, address, and make sure that ICI power is applied for two minutes before testing.

![](_page_18_Picture_0.jpeg)

# Configure Rain Watch<sup>™</sup> Sensors

 ICSEN Rain Watch<sup>™</sup> sensors should be connected to contact-closure style Rain Cans. To add a new Rain Watch<sup>™</sup> sensor, open System Settings:

![](_page_18_Picture_3.jpeg)

and check the RainWatch checkbox:

![](_page_19_Picture_0.jpeg)

| 👫 Sys    | 🔚 System Settings                                                                                                    |        |          |          |         |   |          |                 |                     |                       |             |  |
|----------|----------------------------------------------------------------------------------------------------|--------|----------|----------|---------|---|----------|-----------------|---------------------|-----------------------|-------------|--|
| <b>P</b> | ٠                                                                                                    | ā      |          | ₽°       | <b></b> | 퉒 |          |                 |                     |                       |             |  |
| +        | Вох                                                                                                    | Status | Ş        |          |         | p | 1001<br> | I<br>IIII<br>—÷ | Î                   | ICI                   | <b>"I</b> S |  |
|          | 1                                                                                                    | 0      | Com      | n 14     | 960     | 0 |          |                 |                     | <ul> <li>✓</li> </ul> |             |  |
|          | 2                                                                                                    |        | Cor      | n 1      | 960     |   |          |                 |                     |                       |             |  |
|          | 3<br>4                                                                                                    | 0      | De<br>De | mo<br>mo |         |   |          |                 |                     |                       |             |  |
|          |                                                                                                    |        |          |          |         |   |          |                 |                     |                       |             |  |
|          |                                                                                                    |        |          |          |         |   |          | ⊙ 60 H          | IZ © 50             | ) HZ                  |             |  |
|          | Device       Port       Some Type         Field Box-1       COM14: Direct         Field Box-2       x         Field Box-3       x         Field Box-4       x         FREEDOM       COM6: Direct         Weather Station-1       COM3: NotFound         Weather Station-2       -         Weather Station-3       -         Assign port to selected device       -         Port       COM1: Direct       Assign |        |          |          |         |   |          |                 | Rain Sen<br>Rain₩at | sor On-Line           | <u>*</u>    |  |

If RainWatch is already active, click the

button to open the Rain Can Definition dialog.

![](_page_20_Picture_0.jpeg)

 Use the Rain Can Definition window to set the Rain Can Number, Box (interface) number, Group number, and ICSEN address as shown in the example below:

| Rain Can Definition                   |  |  |  |  |  |  |  |
|---------------------------------------|--|--|--|--|--|--|--|
| Rain Can No. 1 2 3 4 🔀                |  |  |  |  |  |  |  |
| Box<br>1234<br>Group Address<br>B1AD5 |  |  |  |  |  |  |  |
| Rain Can System Response 💌            |  |  |  |  |  |  |  |
| RainWatch Window 6 hours              |  |  |  |  |  |  |  |
| Rain Can 0.01 in/pulse                |  |  |  |  |  |  |  |
| Pause Threshold 0.1 inches            |  |  |  |  |  |  |  |
| Pause Time 60 minutes                 |  |  |  |  |  |  |  |
| Rain Shutdown Threshold 0.5 inches    |  |  |  |  |  |  |  |
| Rain Shutdown Time 24 hours           |  |  |  |  |  |  |  |
| Poll ICSEN Status                     |  |  |  |  |  |  |  |

Up to four Rain Cans may be defined in the system. Configuration of each is accomplished by first selecting the Rain Can No. using the buttons at the top of the dialog. Set Box number to the correct ICI. Set Group number to the ICI wire path to which the ICSEN is

#### ICSEN Installation Guide

![](_page_21_Picture_0.jpeg)

connected. Set the Address to the ICSEN barcode address value.

Other options are set as normally for the Rain Bird central control software.

3. To verify ICSEN communication, use the Poll ICSEN Status button as shown above.

![](_page_22_Picture_0.jpeg)

## Configure Flo-Watch<sup>™</sup> Sensors

 ICSEN Flo-Watch<sup>™</sup> sensors should be connected to flow sensors producing a series of pulses at a rate proportional to flow rate. Pulse transmitters can be used to scale pulse rates appropriately for ICSEN. ICSEN can handle input pulses at a maximum rate of 1kHz, 1000 pulses/second at 50% duty cycle.

To add a new Flo-Watch<sup>™</sup> sensor, select Sensors and the Pulse Sensor tool:

![](_page_22_Picture_4.jpeg)

![](_page_22_Picture_5.jpeg)

![](_page_23_Picture_0.jpeg)

 In the Pulse Sensor Monitor window, click the + icon to add a new sensor through the Flow Sensor Setup dialog:

| 0 Pulse Sensor Monitor | $\frown$   |                 |                   | ×              |
|------------------------|------------|-----------------|-------------------|----------------|
|                        | (+)[       | × 🖉             | <u>¢</u>          | 3              |
| Pulse Sensors          | $\bigcirc$ |                 |                   | Reset          |
| No. Name               |            | Flow Rate (gpm) | Daily Total (gal) | <br>2 <b>\</b> |
|                        |            |                 |                   |                |
|                        |            |                 |                   |                |
|                        |            |                 |                   |                |
|                        |            |                 |                   |                |
|                        |            |                 |                   |                |

![](_page_24_Picture_0.jpeg)

| Flow Sensor Setup                                                                                                    |
|----------------------------------------------------------------------------------------------------|
| Sensor ID   Name   Box   1 2 3 4   Group   Address   1                                                                              |
| FloWatch (tm)                                                                                                    |
| □ No Action         Branch ID       Pump No.         □ Branch No.       □ Excessive Flow         ∞ Threshold         □ Delay (mins) |
| Master Valve C N.C. C N.D. Course Location     Alarm Switch Course Location                                                         |
| Rain Bird Messenger (TM)                                                                                                    |
| Message Poll ICSEN Status OK Cancel                                                                                                 |

Name the entry for easy identification. Set the Address to the ICSEN address from the barcode label. Set the Box number (if shown) to the ICI interface. Set Group to the wire path to which the ICSEN is attached.

ICSEN Installation Guide

![](_page_25_Picture_0.jpeg)

Use the Units Per Pulse Calculator to calculate or directly enter the Gallons per Pulse value.

Configure Flo-Watch<sup>™</sup> and Pump Monitor using normal Rain Bird central control procedures.

3. To verify ICSEN communication, use the Poll ICSEN Status button as shown above.

![](_page_26_Picture_0.jpeg)

# **ICSEN Specifications:**

| Operating Temperature:                      | 14ºF to 125ºF (-10ºC to 51ºC)              |  |  |  |  |  |
|---------------------------------------------|--------------------------------------------|--|--|--|--|--|
| Storage Temperature:                        | -40°F to 150°F (-40°C to 65.5°C)           |  |  |  |  |  |
| Operating Humidity:                         | 75% max at 40°F to 108°F (4.4°C to 42.2°C) |  |  |  |  |  |
| Storage Humidity:                           | 75% max at 40°F to 108°F (4.4°C to 42.2°C) |  |  |  |  |  |
| Sensor Types Supported                      |                                            |  |  |  |  |  |
| Voltage                                     | 0-10VDC                                    |  |  |  |  |  |
| Current                                     | 4-20mA DC                                  |  |  |  |  |  |
| Contact Closure                             |                                            |  |  |  |  |  |
| Pulse Counting                              | 50% duty cycle                             |  |  |  |  |  |
|                                             | 1kHz (max)                                 |  |  |  |  |  |
| Pulses in 10 Seconds                        | 50% duty cycle                             |  |  |  |  |  |
|                                             | 1kHz (max)                                 |  |  |  |  |  |
| Pulses per Second                           | 50% duty cycle                             |  |  |  |  |  |
|                                             | 1kHz (max)                                 |  |  |  |  |  |
| IC System <sup>™</sup> Field Wiring Voltage | e 26-28 VAC (max)                          |  |  |  |  |  |